## SIGN UP FOR DIRECT DEPOSIT

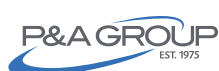

Get your reimbursements deposited directly into your bank account with direct deposit.

Log into your secure P&A Group account at www.padmin.com. Under the Login box, select "Participant" as the user type and choose your account type. Click "Go to Login."

Over 45 years of customer-focused thirdparty benefits administration.

2 Once you're logged into your account, click "Direct Deposit" under Quick Links.

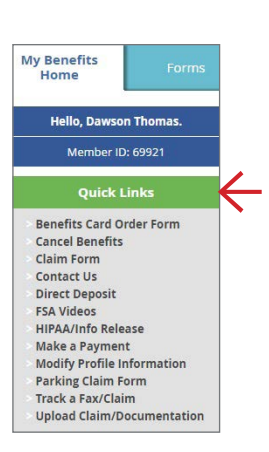

P&A GROUP

Choose your account type, enter your bank account information and click "Submit." Please allow up to five business days for your direct deposit to be setup. If you need to change your direct deposit information, you may do so here.

3

And, that's it! In just three easy steps you are enrolled in direct deposit for all of your claim reimbursements.

| Account Type:                                                                                                    | Checking Savings                                                                                                    |                                                                                                    |
|----------------------------------------------------------------------------------------------------|----------------------------------------------------------------------------------------------------|----------------------------------------------------------------------------------------------------|
| Bank Routing Number:                                                                                                    |                                                                                                    | 0                                                                                                    |
| Bank Name:                                                                                                    |                                                                                                    |                                                                                                    |
| Bank Account Number:                                                                                                    |                                                                                                    | 0                                                                                                    |
| Verify Bank Account Num                                                                                                    | per:                                                                                                    |                                                                                                    |
| By clicking Submit button belo<br>reimbursements directly into                                                                                                    | ow I authorize P&A Administrative !<br>my bank account listed above. If fu                                                                                                    | ervices, Inc. and the bank listed above to deposit my clain<br>nds to which I am not entitled are deposited to my accour                                                                                                    |
| By clicking Submit button belo<br>reimbursements directly into<br>due to error or any other reas<br>Administrative Services, Inc. 1<br>the transaction has been sent<br>Lunderstand that this authori<br>that it is my responsibility to n<br>P&A of changes of this nature | ow I authorize P&A Administrative 1<br>my bank account listed above. If for<br>on, I authorize P&A Administrative<br>understand that my deposit may n<br>to the bank for processing.<br>zation will remain in effect unless I<br>notify P&A of all future changes to n<br>ot P&A of all future changes to reimbursi | encies, inc. and the bank liced above to deposit my claim<br>nds to which I am not entitled are deposited to my accour<br>Services, inc. to direct the bank for return said funds to PS<br>to be orderlied to my account for up to 2 business days aff<br>advise P&A that I have revoked it. Furthermore, I understar<br>y bank account number and routing number. If I fail to n<br>gr P&A for all applicable bank charges. |

ENDOLL IN DIDECT DEPOSIT

## P&A CUSTOMER SERVICE

HOURS: Monday - Friday, 8:30 a.m. - 10:00 p.m. ET | PHONE: (800) 688-2611 | WEB: www.padmin.com